## How to Locate and Complete the Life Event Declaration (LED) Form

- 1. Log into MyEconnect
  - a. Locate the "Forms" Section by either clicking on the 📑 ) icon located in the blue section at the top of your screen.
- 2. Under the Benefits header, locate the "Life Event Declaration" form. When you click on the document, it will open a pop-up.

|                                                                                                    | Life Event Declaration                                                                                                    |                                                                                                    |
|----------------------------------------------------------------------------------------------------|----------------------------------------------------------------------------------------------------|----------------------------------------------------------------------------------------------------|
| Use the <u>Calendar icon</u><br>to enter the date of<br>the event. For<br>example, if you are<br>submitting the form<br>for the birth of a<br>child, enter the date<br>the child was born. | Howland, Crystal<br>Status: Active Employee Number: 170736<br>Life Event Information<br>Use this form to declare a life event. Select the date for the life event and specify the type. Both fields are<br>required<br>Event Date* Life Event*<br>2/15/2021 Select an Option<br>Supporting Documents<br>Please attach additional details if desired. | In the dropdown for<br>Life Event, select<br>the specific<br>qualifying event<br>that prompted you<br>to make the |
|                                                                                                    | You will not be able to submit necessary verification documents through<br>this form. Those documents need to be either emailed to the Coordinator<br>of Employee Benefits & Compensation or dropped off in person.<br>There is no valid document type for this user.                                                                                | change.                                                                                                    |
| Enter any additional<br>information here or it<br>can be left blank.                                                                                                    | Comment Add comment to the employee's file.  Save Draft Submit Cancel Print Double check your in are sure the informa                                                                                                    | formation. Once you                                                                                               |

Double check your information. Once you are sure the information is correct, click "<u>Submit</u>". The form will be sent to HR for processing. If you do not click submit, the form will not get delivered or processed.

When received, the Coordinator of Employee Benefits & Compensation (or a member of HR) will email you to provide a list of any necessary documentation needed to finish processing. Failure to submit requested documentation can result in the denial of the LED.

Once documents are received and the review is complete, you will receive an email to confirm approval or denial of the LED. If denied, a reason will be provided. If approved, you will receive instruction for next steps.